# Packet Tracer – Configuring Static Frame Relay Maps

# Topology

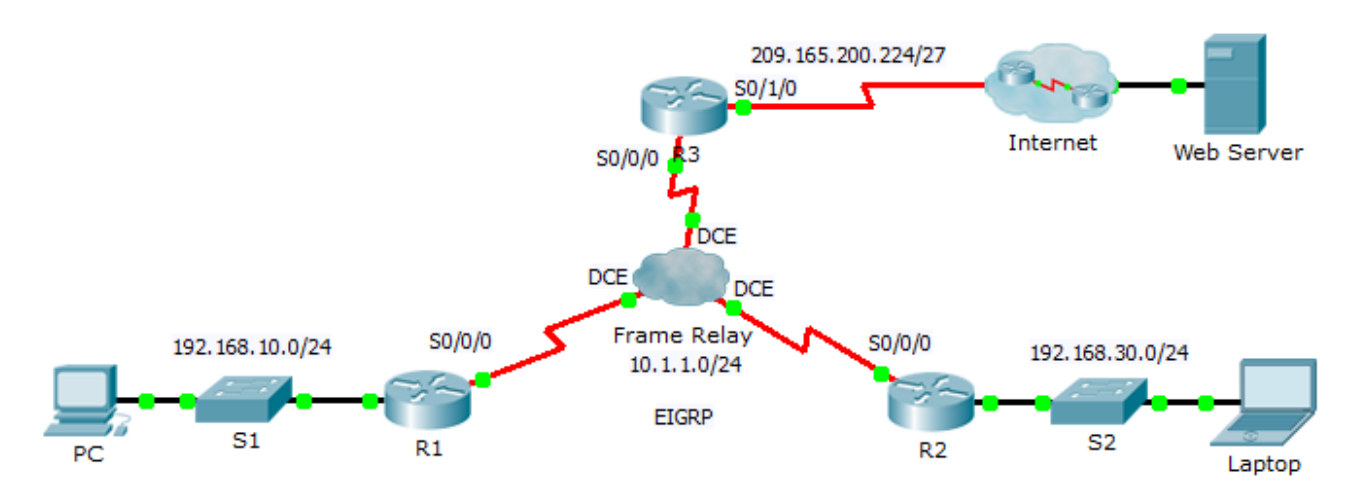

## Addressing Table

| Device | Interface | IP Address      | Subnet Mask     | Default Gateway |
|--------|-----------|-----------------|-----------------|-----------------|
| R1     | G0/0      | 192.168.10.1    | 255.255.255.0   | N/A             |
|        | S0/0/0    | 10.1.1.1        | 255.255.255.0   | N/A             |
| R2     | G0/0      | 192.168.30.1    | 255.255.255.0   | N/A             |
|        | S0/0/0    | 10.1.1.2        | 255.255.255.0   | N/A             |
| R3     | S0/0/0    | 10.1.1.3        | 255.255.255.0   | N/A             |
|        | S0/1/0    | 209.165.200.225 | 255.255.255.224 | N/A             |
| ISP    | S0/0/0    | 209.165.200.226 | 255.255.255.224 | N/A             |
| Web    | NIC       | 209.165.200.2   | 255.255.255.252 | 209.165.200.1   |
| PC     | NIC       | 192.168.10.10   | 255.255.255.0   | 192.168.10.1    |
| Laptop | NIC       | 192.168.30.10   | 255.255.255.0   | 192.168.30.1    |

### **Objectives**

### Part 1: Configure Frame Relay

#### Part 2: Configure Static Frame Relay Maps and LMI Types

### Scenario

In this activity, you will configure two static Frame Relay maps. Although the LMI type is autosensed on the routers, you will statically assign the type by manually configuring the LMI.

# Part 1: Configure Frame Relay

#### Step 1: Configure Frame Relay encapsulation on the S0/0/0 interface of R1.

```
R1(config)# interface s0/0/0
R1(config-if)# encapsulation frame-relay
```

#### Step 2: Configure Frame Relay encapsulation on the S0/0/0 interfaces of R2 and R3.

#### Step 3: Test connectivity.

From the command prompt on **PC**, verify connectivity to the **Laptop**, located at 192.168.30.10, using the **ping** command.

The ping from **PC** to **Laptop** should fail because **R1** does not have a route to reach the 192.168.30.0 network. **R1** must be configured with a Frame Relay map so that it can find the next hop destination to reach that network.

# Part 2: Configure Static Frame Relay Maps and LMI Types

Each router requires two static maps to reach the other routers. The DLCIs to reach these routers are provided below.

#### Step 1: Configure static maps on R1, R2, and R3.

a. Configure R1 to use static frame relay maps. Use DLCI 102 to communicate from R1 to R2. Use DLCI 103 to communicate from R1 to R3. The routers must also support EIGRP multicast on 224.0.0.10; therefore, the broadcast keyword is required.

```
R1(config)# interface s0/0/0
R1(config-if)# frame-relay map ip 10.1.1.2 102 broadcast
R1(config-if)# frame-relay map ip 10.1.1.3 103 broadcast
```

- b. Configure R2 to use static Frame Relay maps. Use DLCI 201 to communicate from R2 to R1. Use DLCI 203 to communicate from R2 to R3. Use the correct IP address for each map.
- c. Configure R3 to use static Frame Relay maps. Use DLCI 301 to communicate from R3 to R1. Use DLCI 302 to communicate from R3 to R2. Use the correct IP address for each map.

#### Step 2: Configure ANSI as the LMI type on R1, R2, and R3.

Enter the following command on the serial interface for each router:

R1(config-if) # frame-relay lmi-type ansi

#### Step 3: Verify connectivity.

The PC and Laptop should now be able to ping each other and the Web Server.